Experiment No:

Date:

# FAMILIARIZATION WITH ARDUINO/RASPBERRY PI AND PERFORM NECESSARY SOFTWARE INSTALLATION

### AIM:

To get familiarization with Arduino/Raspberry Pi and to perform necessary software installation.

### **APPARATUS:**

- 1. Arduino/Raspberry Pi Module
- 2. PC with Open Source Arduino/Raspberry Pi Software

### **THEORY:**

#### Need to be written by Students by referring Text Books/Website.

#### **PROCEDURE:**

- 1. Connect the given three phase transformer as shown in the Circuit Diagram Fig1
- 2. After short-circuiting the low voltage side adjusts the voltage on high voltage side with the help of the autotransformer such that the rated current flows in the windings.
- 3. Note down the voltage and current.
- 4. From these readings determine the transformer positive sequence Impedance which is also equal to negative sequence impedance.
- 5. Determine the zero sequence impedance of the transformer by making connections as shown in Circuit DiagramFig2.
- 6. Note down the voltage and current.

### **PRECAUTIONS:**

- 1. Connections are to be made tightly and according to the circuit diagram.
- 2. While making or breaking connections supply has to switched OFF.

#### Experiment No:

Date:

------

# TO INTERFACE LED/BUZZER WITH ARDUINO/RASPBERRY PI AND WRITE A PROGRAM TO TURN ON LED FOR 1 SEC AFTER EVERY 2 SECONDS

#### AIM:

To interface LED/Buzzer with Arduino and write a program to turn ON LED for 1 sec after every 2 seconds.

### **APPARATUS:**

| 1. | Arduino/Raspberry Pi Module                       | 1No                |
|----|---------------------------------------------------|--------------------|
| 2. | PC with Open Source Arduino/Raspberry Pi Software | 1No                |
| 3. | IOT Development Board                             | 1No                |
| 4. | Male to Female connectors                         | As per requirement |
| 5. | LED/Buzzer                                        | 1No                |

## **THEORY:**

### Need to be written by Students by referring Text Books/Website.

## **PROGRAM:**

```
int LED = 7;
void setup ()
{
    pinMode (LED,OUTPUT);
}
void loop()
{
    digitalWrite (LED,HIGH);
    delay(1000);
    digitalWrite (LED,LOW);
    delay(2000);
}
```

#### **PROCEDURE:**

#### **IOT. Applications in Electrical Engineering Lab Student Manual** 1. Open the Arduino software and type the program and then save it.

- 2. Click for verification of code by clicking on verify button.
- 3. Click for uploading the code to Arduino board by clicking on Upload button.
- 4. Now place the Arduino board on to the IOT development board and give required connections.
- 5. Connect the LED/Buzzer terminals to the Arduino Digital input terminals as mentioned in the Program.
- 6. On the IOT development board and verify for the Output.

# **PRECAUTIONS:**

- 1. Connections are to be made tightly and according to the circuit diagram.
- 2. While making or breaking connections supply has to switched OFF.

Experiment No:

Date:

\_\_\_\_\_

# TO INTERFACE PUSH BUTTON/DIGITAL SENSOR (IR/LDR) WITH ARDUINO/RASPBERRY PI AND WRITE A PROGRAM TO TURN ON LED WHEN PUSH BUTTON IS PRESSED OR AT SENSOR DETECTION

#### AIM:

To interface Push button/Digital sensor (IR/LDR) with Arduino/Raspberry Pi and write a program to turn ON LED when push button is pressed or at sensor detection.

### **APPARATUS:**

| 1. | Arduino/Raspberry Pi Module                       | 1No                |
|----|---------------------------------------------------|--------------------|
| 2. | PC with Open Source Arduino/Raspberry Pi Software | 1No                |
| 3. | IOT Development Board                             | 1No                |
| 4. | Male to Female connectors                         | As per requirement |
| 5. | LED/Buzzer                                        | 1No                |
| 6. | Push Button                                       | 1No                |

## **THEORY:**

### Need to be written by Students by referring Text Books/Website.

### **PROGRAM:**

```
const int led = 2;
const int input_switch = 3;
void setup() {
  pinMode(led, OUTPUT);
  pinMode(input_switch, INPUT_PULLUP);
  }
void loop() {
  if(digitalRead(input_switch) == LOW)
  {
    digitalWrite(led, HIGH);
    delay(1000);
  }
  else
  digitalWrite(led, LOW);
  }
```

#### **PROCEDURE:**

- 1. Open the Arduino software and type the program and then save it.
- 2. Click for verification of code by clicking on verify button.
- 3. Click for uploading the code to Arduino board by clicking on Upload button.
- 4. Now place the Arduino board on to the IOT development board and give required connections.
- 5. Connect the LED/Buzzer and Push Button terminals to the Arduino Digital input terminals as mentioned in the Program.
- 6. On the IOT development board and verify for the Output.

#### **PRECAUTIONS:**

- 1. Connections are to be made tightly and according to the circuit diagram.
- 2. While making or breaking connections supply has to switched OFF.

Experiment No:

Date:

-----

# TO INTERFACE TEMPERATURE SENSOR WITH ARDUINO/RASPBERRY PI AND

# WRITE A PROGRAM TO PRINT TEMPERATURE AND HUMIDITY READINGS

## AIM:

To interface temperature sensor with Arduino/Raspberry Pi and write a program to print temperature and humidity readings.

### **APPARATUS:**

| 1. | Arduino/Raspberry Pi Module                       | 1No                |
|----|---------------------------------------------------|--------------------|
| 2. | PC with Open Source Arduino/Raspberry Pi Software | 1No                |
| 3. | IOT Development Board                             | 1No                |
| 4. | Male to Female connectors                         | As per requirement |
| 5. | Temperature Sensor                                | 1No                |
| 6. | LCD Display                                       | 1No                |

### **THEORY:**

## Need to be written by Students by referring Text Books/Website.

### **PROGRAM:**

```
#include <dht.h>
#include<LiquidCrystal.h>
#define DHT11_PIN 8
LiquidCrystal lcd(2, 3, 4, 5, 6, 7);
dht DHT;
void setup()
{
 lcd.begin(16, 2);
}
void loop()
{
 int chk = DHT.read11(DHT11_PIN);
 lcd.setCursor(0,0);
 lcd.print("TMP:
                        ");
 lcd.setCursor(0,1);
 lcd.print("Hum:
                        ");
 lcd.setCursor(4,0);
```

\_\_\_\_\_

```
lcd.print(DHT.temperature);
lcd.setCursor(4,1);
lcd.print(DHT.humidity);
delay(500);
}
```

# **PROCEDURE:**

- 1. Open the Arduino software and type the program and then save it.
- 2. Click for verification of code by clicking on verify button.
- 3. Click for uploading the code to Arduino board by clicking on Upload button.
- 4. Now place the Arduino board on to the IOT development board and give required connections.
- 5. Connect the Temperature Sensor and LCD Display terminals to the Arduino Digital input terminals as mentioned in the Program.
- 6. On the IOT development board and observe for the Output on the LCD Screen.

# **PRECAUTIONS:**

- 1. Connections are to be made tightly and according to the circuit diagram.
- 2. While making or breaking connections supply has to switched OFF.

#### Experiment No:

Date:

-----

# TO INTERFACE ORGANIC LIGHT EMITTING DIODE (OLED) WITH ARDUINO/RASPBERRY PI

### AIM:

To interface Organic Light Emitting Diode (OLED) with Arduino/Raspberry Pi.

#### **APPARATUS:**

| 1. | Arduino/Raspberry Pi Module                       | 1No                |
|----|---------------------------------------------------|--------------------|
| 2. | PC with Open Source Arduino/Raspberry Pi Software | 1No                |
| 3. | IOT Development Board                             | 1No                |
| 4. | Male to Female connectors                         | As per requirement |
| 5. | OLED                                              | 1No                |

### **THEORY:**

#### Need to be written by Students by referring Text Books/Website.

### **PROGRAM:**

```
/* Starting with Arduino OLED coding
```

- \* for " arduino oled i2c tutorial : 0.96" 128 X 32 for beginners"
- \* subscribe for more arduino Tuorials and Projects

```
https://www.youtube.com/channel/UCM6rbuieQBBLFsxszWA85AQ?sub_confirmation=1
```

```
*/
```

```
#include <SPI.h>
#include <Wire.h>
#include <Adafruit_GFX.h>
```

#include <Adafruit\_SSD1306.h>

#define OLED\_RESET 4

Adafruit\_SSD1306 display(OLED\_RESET);

```
void setup()
```

```
{
```

display.begin(SSD1306\_SWITCHCAPVCC, 0x3C);

```
display.clearDisplay();
```

```
}
```

```
void loop()
```

{

```
display.setTextSize(2);
```

```
display.setTextColor(WHITE);
```

```
display.setCursor(0,0);
display.println(" DHANEKULA");
display.display();
}
```

## **PROCEDURE:**

- 1. Open the Arduino software and type the program and then save it.
- 2. Click for verification of code by clicking on verify button.
- 3. Click for uploading the code to Arduino board by clicking on Upload button.

\_\_\_\_\_

- 4. Now place the Arduino board on to the IOT development board and give required connections.
- 5. Connect the OLED terminals to the Arduino Analog input terminals as mentioned in the Program.
- 6. On the IOT development board and verify for the Output displayed on the OLED screen.

# **PRECAUTIONS:**

- 1. Connections are to be made tightly and according to the circuit diagram.
- 2. While making or breaking connections supply has to switched OFF.

Experiment No:

Date:

------

# **TO INTERFACE 7 SEGMENT DISPLAY WITH ARDUINO/RASPBERRY PI**

#### AIM:

To interface 7 Segment Display with Arduino/Raspberry Pi.

#### **APPARATUS:**

| 1. | Arduino/Raspberry Pi Module                       | 1No                |
|----|---------------------------------------------------|--------------------|
| 2. | PC with Open Source Arduino/Raspberry Pi Software | 1No                |
| 3. | IOT Development Board                             | 1No                |
| 4. | Male to Female connectors                         | As per requirement |
| 5. | 7 Segment Display                                 | 1No                |

#### **THEORY:**

#### Need to be written by Students by referring Text Books/Website.

#### **PROGRAM:**

```
void setup()
```

```
{
```

}

```
pinMode(2, OUTPUT);
 pinMode(3, OUTPUT);
 pinMode(4, OUTPUT);
 pinMode(5, OUTPUT);
 pinMode(6, OUTPUT);
 pinMode(7, OUTPUT);
 pinMode(8, OUTPUT);
 pinMode(9, OUTPUT);
void loop()
{
  digitalWrite(2, HIGH);
  digitalWrite(3, HIGH);
  digitalWrite(4, HIGH);
  digitalWrite(5, HIGH);
  digitalWrite(6, HIGH);
  digitalWrite(7, HIGH);
  digitalWrite(8, LOW);
  delay(1500);
```

\_\_\_\_\_ DHANEKULA INSTITUE OF ENGINEERING AND TECHNOLOGY :: DEPARTMENT OF ELECTRICAL AND ELECTRONICS ENGINEERING

digitalWrite(2, LOW);

digitalWrite(3, HIGH);

digitalWrite(4, HIGH);

digitalWrite(5, LOW);

digitalWrite(6, LOW); digitalWrite(7, LOW);

digitalWrite(8, LOW);

delay(1500);

digitalWrite(2, HIGH);

digitalWrite(3, HIGH);

digitalWrite(4, LOW);

digitalWrite(5, HIGH);

digitalWrite(6, HIGH);

digitalWrite(7, LOW);

digitalWrite(8, HIGH);

delay(1500);

digitalWrite(2, HIGH);

digitalWrite(3, HIGH);

digitalWrite(4, HIGH);

digitalWrite(5, HIGH);

digitalWrite(6, LOW);

digitalWrite(7, LOW);

digitalWrite(8, HIGH);

delay(1500);

digitalWrite(2, LOW);

digitalWrite(3, HIGH);

digitalWrite(4, HIGH);

digitalWrite(5, LOW);

digitalWrite(6, LOW);

digitalWrite(7, HIGH);

digitalWrite(8, HIGH);

delay(1500);

digitalWrite(2, HIGH);

digitalWrite(3, LOW);

digitalWrite(4, HIGH);

digitalWrite(5, HIGH);

DHANEKULA INSTITUE OF ENGINEERING AND TECHNOLOGY :: DEPARTMENT OF ELECTRICAL

\_\_\_\_\_ digitalWrite(6, LOW); digitalWrite(7, HIGH); digitalWrite(8, HIGH); delay(1500); digitalWrite(2, HIGH); digitalWrite(3, LOW); digitalWrite(4, HIGH); digitalWrite(5, HIGH); digitalWrite(6, HIGH); digitalWrite(7, HIGH); digitalWrite(8, HIGH); delay(1500); digitalWrite(2, HIGH); digitalWrite(3, HIGH); digitalWrite(4, HIGH); digitalWrite(5, LOW); digitalWrite(6, LOW); digitalWrite(7, LOW); digitalWrite(8, LOW); delay(1500); digitalWrite(2, HIGH); digitalWrite(3, HIGH); digitalWrite(4, HIGH); digitalWrite(5, HIGH); digitalWrite(6, HIGH); digitalWrite(7, HIGH); digitalWrite(8, HIGH); delay(1500); digitalWrite(2, HIGH); digitalWrite(3, HIGH); digitalWrite(4, HIGH); digitalWrite(5, HIGH); digitalWrite(6, LOW); digitalWrite(7, HIGH); digitalWrite(8, HIGH);

delay(1500);

\_\_\_\_\_

- digitalWrite(2, HIGH);
- digitalWrite(3, HIGH);
- digitalWrite(4, HIGH);
- digitalWrite(5, LOW);
- digitalWrite(6, HIGH);
- digitalWrite(7, HIGH);
- digitalWrite(8, HIGH);

delay(1500);

- digitalWrite(2, LOW);
- digitalWrite(3, LOW);
- digitalWrite(4, HIGH);
- digitalWrite(5, HIGH);
- digitalWrite(6, HIGH);
- digitalWrite(7, HIGH);
- digitalWrite(8, HIGH);
- delay(1500);
- digitalWrite(2, HIGH);
- digitalWrite(3, LOW);
- digitalWrite(4, LOW);
- digitalWrite(5, HIGH);
- digitalWrite(6, HIGH);
- digitalWrite(7, HIGH);
- digitalWrite(8, LOW);
- delay(1500);
- digitalWrite(2, LOW);
- digitalWrite(3, HIGH);
- digitalWrite(4, HIGH);
- digitalWrite(5, HIGH);
- digitalWrite(6, HIGH);
- digitalWrite(7, LOW);
- digitalWrite(8, HIGH);
- delay(1500);
- digitalWrite(2, HIGH);
- digitalWrite(3, LOW);
- digitalWrite(4, LOW);
- digitalWrite(5, HIGH);

digitalWrite(6, HIGH);

digitalWrite(7, HIGH);

digitalWrite(8, HIGH);

delay(1500);

digitalWrite(2, HIGH);

digitalWrite(3, LOW);
digitalWrite(4, LOW);

digitalWrite(5, LOW);

digitalWrite(6, HIGH);

digitalWrite(7, HIGH);

digitalWrite(8, HIGH);

```
delay(1500);
```

digitalWrite(2, LOW);

digitalWrite(3, LOW);

digitalWrite(4, LOW);

digitalWrite(5, LOW);

digitalWrite(6, LOW);

digitalWrite(7, LOW);

digitalWrite(8, LOW);

}

# **PROCEDURE:**

- 1. Open the Arduino software and type the program and then save it.
- 2. Click for verification of code by clicking on verify button.
- 3. Click for uploading the code to Arduino board by clicking on Upload button.
- 4. Now place the Arduino board on to the IOT development board and give required connections.
- 5. Connect the 7 Segment terminals to the Arduino Digital input terminals as mentioned in the Program.
- 6. On the IOT development board and verify for the Output displayed on the 7 segment display.

# **PRECAUTIONS:**

- 1. Connections are to be made tightly and according to the circuit diagram.
- 2. While making or breaking connections supply has to switched OFF.

DHANEKULA INSTITUE OF ENGINEERING AND TECHNOLOGY :: DEPARTMENT OF ELECTRICAL AND ELECTRONICS ENGINEERING